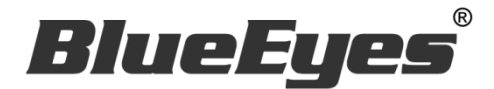

# Montage

BlueEyes

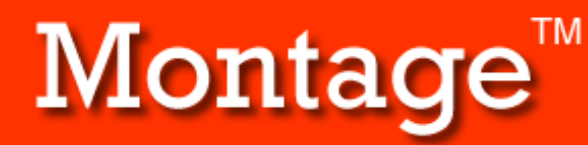

Montage is a product of BlueEyes Technology Corporation. http://www.BlueEyes.com.tw

Get technical support: support@blueeyes.com.tw

Copyright© 2013 BlueEyes Technology Corporation. All rights reserved

Warning: This computer program is protected by copyright law and international treaties. Unauthorized reproduction or distribution of this program, or any portion of it, may result in severe civil and criminal penalties, and will be prosecuted under the maximum extent possible under law.

## Manual

Version 2.7.12.6 2017/12/06

www.BlueEyes.com.tw

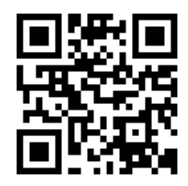

## Manual

#### □ Blueeyes Montage (Film Editing Software)

Thank you for using the product of BlueEyes Technology.

The manual will introduce the product of BlueEyes Technology. Please read the manual before you start using the product.

Though the information in the manual has been verified before publish, the actual specification should be based on the actual shipment. BlueEyes Technology doesn't have to guarantee, proclaim or declare for the content, along with other purpose. In addition, the product specification and information that mentioned in the manual is for reference only. The content might be update at any time without notice. If there is any mistake of the information, including software, firmware, and hardware, that mentioned in the manual, BlueEyes Technology has no responsibility for the mistake.

Please reach BlueEyes website to get the upgrade of the product specification, our company will not notice you. If you want to get the latest product information, operation manual, firmware, or you have any question to the products of BlueEyes Technology, please contact your local agent or go to the official website of BlueEyes Technology for further information.

It is not allowed to copy/ use the content or to change the information and publishing of the manual without BlueEyes Technology's written consent. Copyright 2015 BlueEyes Technology Inc. All Rights Reserved.

#### BlueEyes Technology Corp.

Add: 7F-3, No.200, Sec. 4, Wenxin Rd., North District, Taichung City 40462, Taiwan
TEL: 886 4 2297 0977 / 886 982 842 977
Fax: 886 4 2297 0957
E-mail: support@blueeyes.com.tw
Website: www.BlueEyes.com.tw

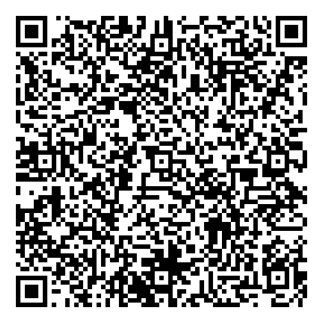

## Index

| 1. Preparation work                           | 5  |
|-----------------------------------------------|----|
| 1.1 What is lossless editing?                 | 5  |
| 1.2 Composition                               | 5  |
| 1.3 Computer Level                            | 6  |
| 1.4 Structure                                 | 7  |
| 2. Software Installation                      | 8  |
| 2.1 Notice                                    | 8  |
| 2.2 Put in the Disk                           | 8  |
| 2.3 Turn off the User's Account Control (UAC) | 8  |
| 2.4 Install MKV Filter                        | 8  |
| 2.5 Install Montage Software                  | 9  |
| 2.6 Open Montage Software                     | 9  |
| 3. Trial version                              | 9  |
| 3.1 Limitation                                | 9  |
| 3.2 Instructions                              | 9  |
| 4. Splitting and Merging                      |    |
| 4.1 Operating interface                       |    |
| 4.1.1 Interface                               |    |
| 4.1.2 Toolbar                                 |    |
| 4.1.3 Video Interface                         |    |
| 4.1.4 Video Editing                           |    |
| 4.1.5 Video Output                            |    |
| 4.2 Instruction                               |    |
| 4.2.1 Open Video                              |    |
| 4.2.2 Tag                                     |    |
| 4.2.3 Output                                  |    |
| 4.3 Time estimates (Split/Merge)              | 25 |
| 4.3.1 Open video time (Split/Merge)           | 25 |
| 4.3.2 Output video time (Split/Merge)         | 25 |
| 4.4. Procedure to edit the SES videos         | 25 |
| 4.4.1 【Step 1】Copy Video                      | 25 |

| 4.4.2     | 【Step 2】 Edit the video              | 25 |
|-----------|--------------------------------------|----|
| 4.4.3     | 【Step 3】 Copy to D Disk              | 25 |
| 4.4.4     | 【Step 4】 Input Data                  | 26 |
| 4.5. Proc | cedure to edit the FL videos         | 26 |
| 4.5.1     | 【Step 1】 Set up Network drive        | 26 |
| 4.5.2     | 【Step 2】 Open Video                  | 26 |
| 4.5.3     | 【Step 3】 Video editing               | 26 |
| 4.5.4     | 【Step 4】 Video output                | 26 |
| 4.5.5 I   | Have many STB                        | 26 |
| 5. Mixing | iFollow Videos                       | 27 |
| 5.1 Oper  | rating Interface                     | 27 |
| 5.1.1     | Interface                            | 28 |
| 5.1.2     | Toolbar                              | 28 |
| 5.1.3     | Video Interface                      | 30 |
| 5.1.4     | Video Editing Interface              | 31 |
| 5.1.5     | Video Output Interface               | 34 |
| 5.2 Instr | ruction                              | 35 |
| 5.2.1 (   | Open Video                           | 35 |
| 5.2.2     | Tag                                  | 36 |
| 5.2.3 (   | Output                               | 36 |
| 5.3 Time  | e estimates (iFollow)                | 36 |
| 5.3.1 (   | Open video time (iFollow)            | 37 |
| 5.3.2 (   | Output video time (iFollow)          | 37 |
| 5.4 Proc  | edure of iFollow                     | 37 |
| 5.4.1     | 【Step 1】 Class begin                 | 37 |
| 5.4.2     | [Step 2] Class over                  | 38 |
| 5.4.3     | 【Step 3】 Open                        | 38 |
| 5.4.4     | 【Step 4】 Open Video                  | 38 |
| 5.4.5     | 【Step 5】 Mixing iFollow Video        | 38 |
| 5.4.6     | 【Step 6】 Output                      | 39 |
| 5.5 Proc  | edure for iFollow over 3 cameras     | 39 |
| 5.5.1     | 【Step 1】 Edit videos of camera 1~3   | 39 |
| 5.5.2     | [Step 2] Output to a new video       | 39 |
| 5.5.3     | [Step 3] Second mixing iFollow video | 39 |

| 5.5.4 【Step 4】 Select scene of camera 4          |    |
|--------------------------------------------------|----|
| 5.5.5 【Step 5】Output the edit result             | 39 |
| 5.6 Tips for mixing iFollow Video                | 40 |
| 6. Chapter Editing                               | 41 |
| 6.1 Operating Interface                          | 41 |
| 6.1.1 Interface                                  | 42 |
| 6.1.2 Toolbar                                    | 42 |
| 6.1.3 Video Interface                            | 44 |
| 6.1.4 Chapter Interface                          | 45 |
| 6.1.5 Video Output Interface                     | 46 |
| 6.2 Instruction                                  | 46 |
| 6.2.1 Open Video                                 | 46 |
| 6.2.2 Tag                                        | 46 |
| 6.2.3 Output                                     | 47 |
| 6.3 Time estimates (Chapter editing)             | 47 |
| 6.3.1 Open Video Time (Chapter Editing)          | 47 |
| 6.3.2 Video Output Time (Chapter Editing)        | 48 |
| 6.4. Procedure of Editing Chapters of SES Videos | 48 |
| 6.4.1 【Step 1】 Take out the video                | 48 |
| 6.4.2 【Step 2】 Edit chapters                     | 48 |
| 6.4.3 【Step 3】 Copy to disk drive D              | 48 |
| 6.4.4 【Step 4】 Input data                        | 48 |
| 6.5. Procedure of Editing Chapters of FL Videos  | 49 |
| 6.5.1 【Step 1】 Set up Network drive              | 49 |
| 6.5.2 【Step 2】 Open the video                    | 49 |
| 6.5.3 【Step 3】Edit video chapters                | 49 |
| 6.5.4 【Step 4】 Output Video                      | 49 |
| 7. Q&A                                           | 50 |
| 【Q1】 If USB Key lost, can I have a new one?      | 50 |
| 【Q2】 Can I install on WIN XP?                    | 50 |
| 【Q3】 Close User Account Control (UAC)            | 50 |
| 【Q4】 The problem of video flicker.               | 50 |

## 1. Preparation work

## 1.1 What is lossless editing?

Most of the editing software on the market would damage the film while editing. The quality of the edited film is worse than the original one as the film was compressed during editing. BuleEyes Technology can do the lossless editing, no matter how many times you split and join the film, it would not influence the quality. BlueEyes team develop the lossless editing software called *Montage*.

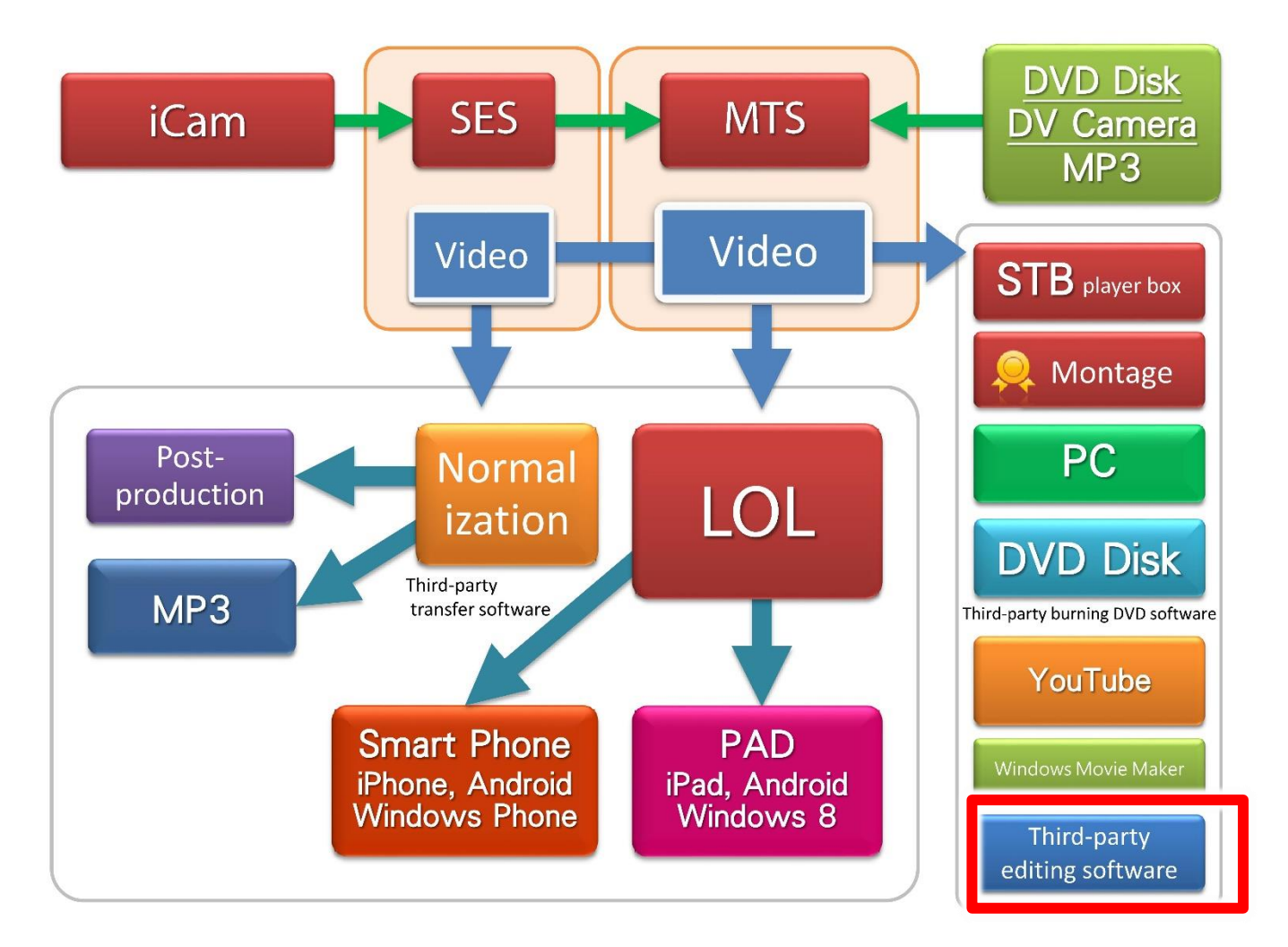

## 1.2 Composition

Montage is composed with three parts: splitting/ merging, mixing iFollow video and chapter editing.

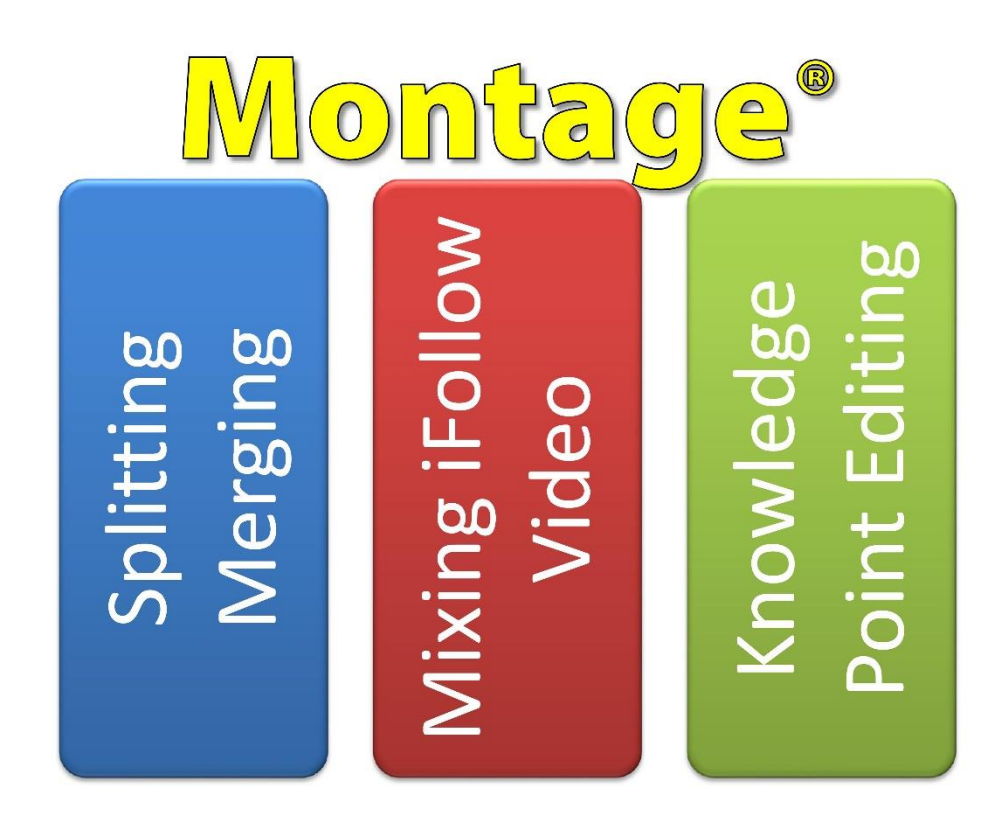

## 1.3 Computer Level

As the picture shown, when you are editing, you must prepare a higher level PC. It can save lots of your time especially when you have the PC with fast CPU and large memory.

PC Level Recommended:

- O Central Processing Unit(CPU): Intel Core i7
- O Memory: 8GB RAM
- O Hard Disk: SATA III 2TB(Revolutions 7200rpm)
- O Independent Video Card: 2GB RAM
- O DVD player
- O Operating System: original Microsoft Windows 7/8 Professional 64-bit
- O Monitor: over 1920x1080 pixel resolution

## 1.4 Structure

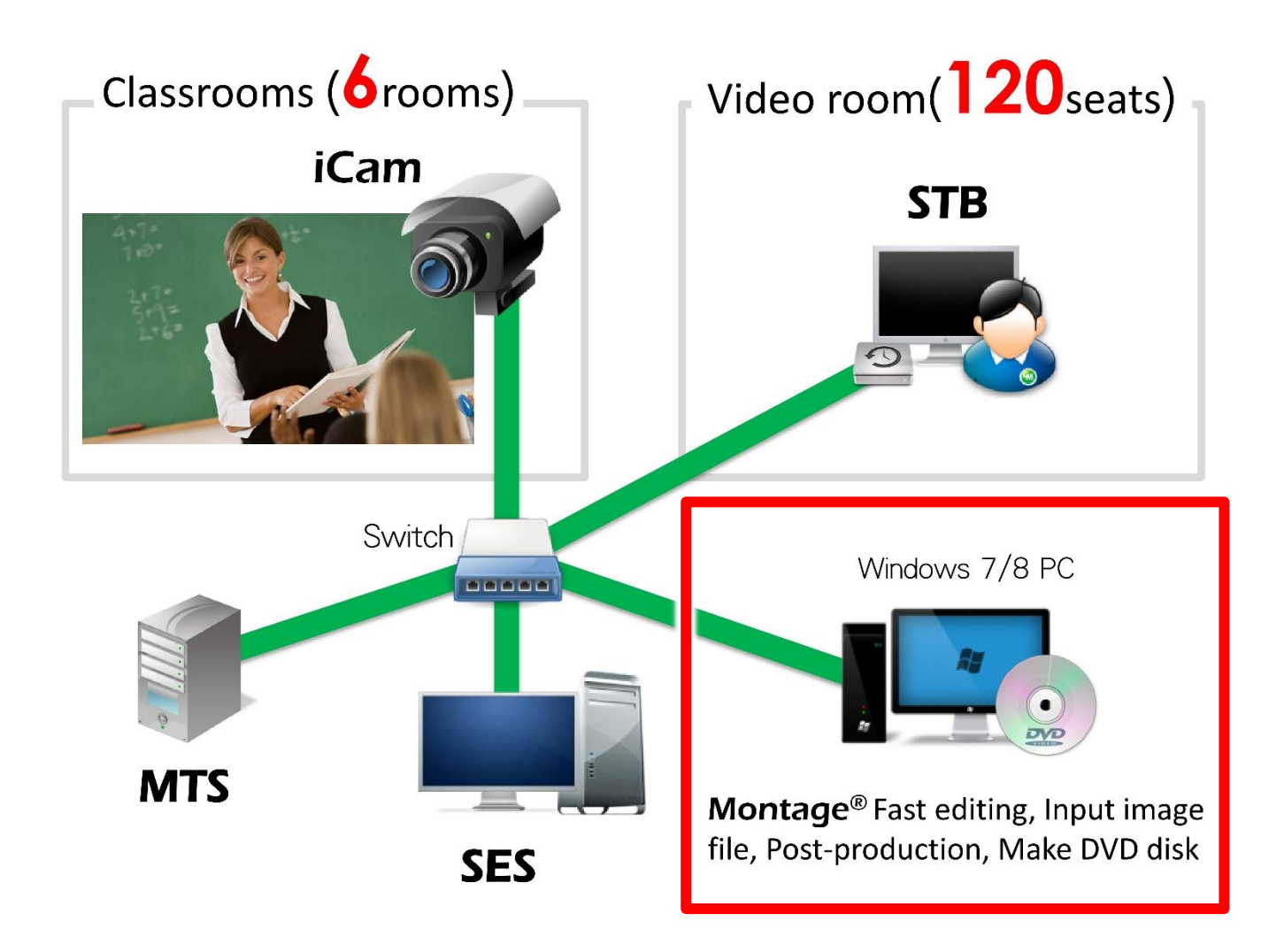

## 2. Software Installation

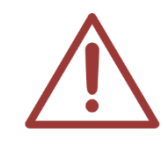

Please prepare another computer to edit the film. Do not use PC for SES system. If edit and record at the same time, the hard disk would become too busy and influence the quality of editing and recording.

### 2.1 Notice

- Please prepare another computer to edit the film. Do not use PC for SES system. If edit and record at the same time, the hard disk would become too busy and influence the quality of editing and recording.
- Caution! If you use iCam I(MP4) or SES 1.0, you cannot use Montage.

To make the installation and usage more convenient, please turn the UAC user's account control of the operating system.

1. Enter to the control panel, click "User Accounts and Family Safety."

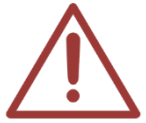

- 2. Then click "User's Account"
- 3. Find the "Change User Account Control Settings," click enter.
- 4. Slide the cursor to "no notice," then click OK. It would notice you to enter the password or confirm, please enter the password or correct information. You need to restart the computer then you can turn the UAC off.

## 2.2 Put in the Disk

Please put the install disk in PC.

## 2.3 Turn off the User's Account Control (UAC)

Turn the UAC off. Please double click the DisableUAC-Win7.reg in 00\_UAC of the disk. Apply the setting then restart the computer.

## 2.4 Install MKV Filter

To install MKV Filter, please double click the MatroskaSplitter.exe in 01\_MKVFilter.

## 2.5 Install Montage Software

To install the software, please double click the Montage Setup.exe in 02\_inatall file.

## 2.6 Open Montage Software

USB key insert to Computer→Open Montage

Please adjust the computer monitor to over 1440x900 resolution to open the software. If the resolution is too low, it may cause infelicitous typesetting.

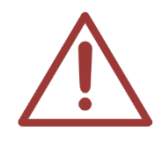

The computer must insert USB key to open Montage.

## 3. Trial version

## 3.1 Limitation

Trial version work without USB key. However, it has 2 limitation.

- 1. The limit of the trial version is one hour for each time.
- 2. You can online input the video within 15 minutes.

## 3.2 Instructions

The usage of the trial and the official version is the same.

4. Splitting and Merging

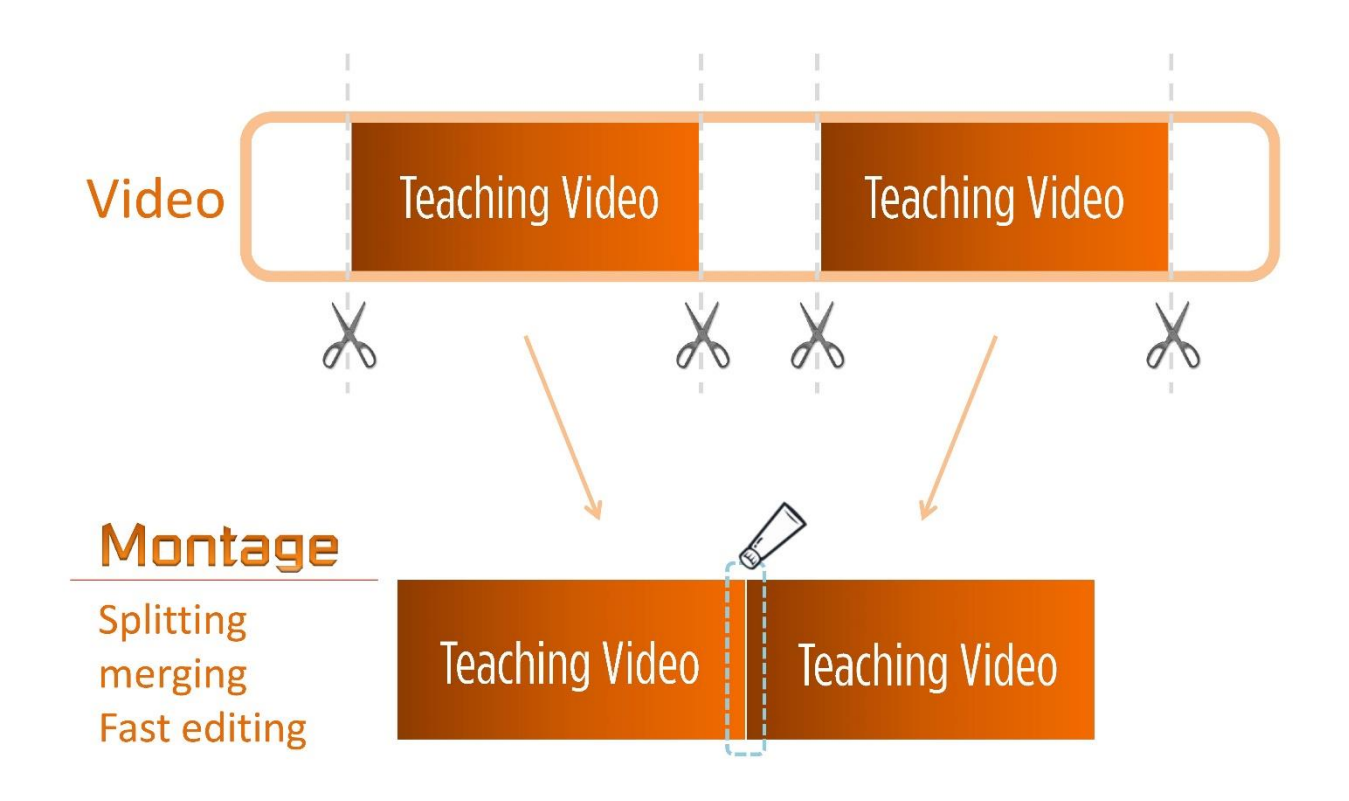

## 4.1 Operating interface

#### 4.1.1 Interface

The interface of splitting and merging the film is composed with 6 parts: toolbar, video 1 interface, video 2 interface, video 2 edit interface, and video output.

| Video Output Help                    | Video1 into     Jos       Open     Close       Refreash     Image: Close       File     Image: Close       Start     Start       Split section     Size                                                                                                    |
|--------------------------------------|----------------------------------------------------------------------------------------------------|
| B2                                   | Iay     Output       Iay     Iay       Iay     Iay       Iay |
| Switch to iFollow Montage.CtrlsText. | lay<br>Iay Edit<br>Speedx 1 Start Tag end Select Delete Merge Split<br>Merge all Split all                                                                                                    |

| А | Toolbar                                      |
|---|----------------------------------------------|
| В | Video interfaces 1, 2                        |
| С | Video controlling and editing interface 1, 2 |
| D | video output                                 |

#### 4.1.2 Toolbar

Including Video, Output, and Help.

Video Output Help

#### A. Video

Including Open Video 1, Close Video 1, Open Video 2, Close Video 2, Open, Save as, and Close.

\_\_\_\_

| Video | Output       | Hel |  |  |  |  |
|-------|--------------|-----|--|--|--|--|
| Op    | en Video1    |     |  |  |  |  |
| Clo   | se Video2    |     |  |  |  |  |
| Op    | en Video2    |     |  |  |  |  |
| Clo   | Close Video1 |     |  |  |  |  |
| Op    | Open         |     |  |  |  |  |
| Sav   | e as         |     |  |  |  |  |
| Clo   | se           |     |  |  |  |  |

| Open    | After saving the edited file, you can open the project again to edit, so you don't have to re-edit. |
|---------|----------------------------------------------------------------------------------------------------|
| Save as | Save the edited file                                                                                |

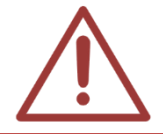

Open and close of the video are also in the video editing interface.

## B. Output

The Output includes Merge/Split all videos, Merge/Split Video 1, Merge/Split Video 2.

| Ou | tput                         | Help                        |  |  |  |  |
|----|------------------------------|-----------------------------|--|--|--|--|
|    | Merg<br>Split                | je all videos<br>all videos |  |  |  |  |
|    | Merge video1<br>Split Video1 |                             |  |  |  |  |
|    | Merg                         | je video2                   |  |  |  |  |
|    | Split '                      | Video2                      |  |  |  |  |

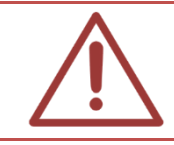

If you didn't mark the edit section (timeline is empty), you can't merge or split the film,

## C. Help

Help includes language, manual and about.

| Help       | 1 |                     |
|------------|---|---------------------|
| Language 🔸 |   | Traditional Chinese |
| Manual     |   | Simplified Chinese  |
| About      | • | English             |

| Language | You can change to English, traditional Chinese, and simplified Chinese.     |  |  |  |
|----------|-----------------------------------------------------------------------------|--|--|--|
| Manual   | You can read the manual of the software.                                    |  |  |  |
| About    | If you have any problem of the software, there are some ways to contact us. |  |  |  |

#### 4.1.3 Video Interface

Open video 1/2, you can see video 1/2 in the video interface.

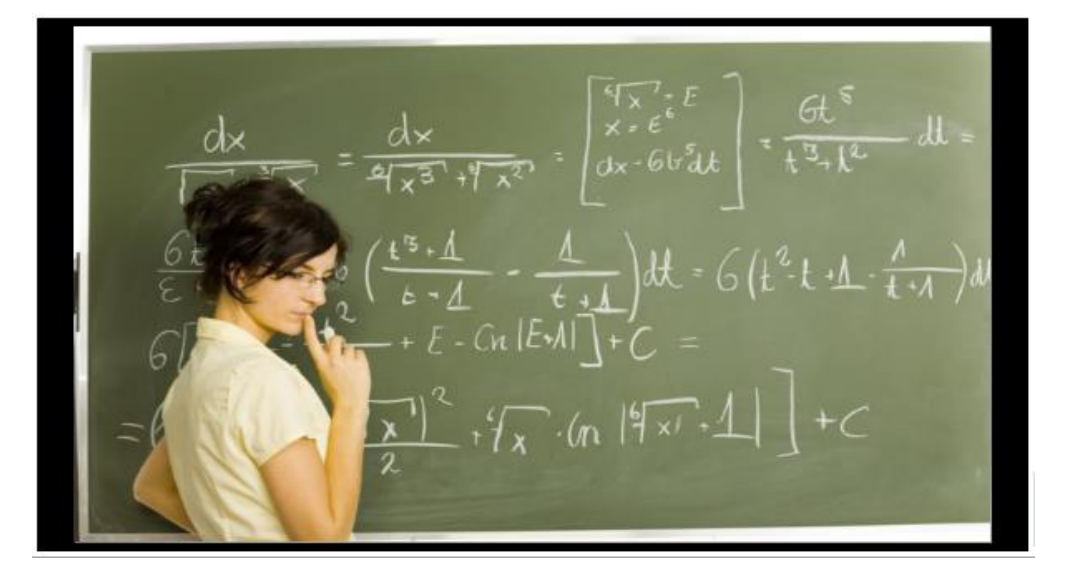

#### 4.1.4 Video Editing

The video editing is composed with video information, editing list, sections, timeline, and output.

| Ope<br>File<br>name | n Close Refr<br>[Chinese][1][Apple][C<br>13-01-07][140000] | eash<br>lass2][20<br>kv | 13-01-07][135 | 002][20       | * | List    |   |               | total0        | sectio   | n i to | tal 00:00:00 |
|---------------------|------------------------------------------------------------|-------------------------|---------------|---------------|---|---------|---|---------------|---------------|----------|--------|--------------|
| Folde               | r D:\06_Montage\01                                         | Format                  | H264 PCM      |               | Ε |         |   |               |               |          |        | C111.0       |
| Time                | 00:09:58 165                                               | Size                    | 441 70 MB     |               |   | Star    | t | ::            |               | <        | >      | Fill left    |
| Colitica            | ction                                                      | 0120                    | 112.701110    |               |   | End     | 4 | ::            |               | <        | >      | Fill right   |
| Tim                 | ne of section 10 📮                                         | Mi                      | Split         |               | - | Time    | e | ::            |               |          |        | Delete       |
|                     | 1 12011 -                                                  |                         |               |               |   |         |   |               |               |          |        | 0:00:00      |
| Play<br>(1)         |                                                            | ► S                     | beedx 1       | Edit<br>Start |   | Tag end |   | Select Delete | -Outpo<br>Mer | ut<br>ge | Sp     | olit         |

## A. Video information

Video information includes Open, Close, File name, Folder, Resolution, Format, Time, and Size.

| Open         |                                                                             | Close                   | Refre | eash |              |  |  |  |
|--------------|-----------------------------------------------------------------------------|-------------------------|-------|------|--------------|--|--|--|
| File<br>name | [Chinese][1][Apple][Class2][2013-01-07][135002][20<br>13-01-07][140000].mkv |                         |       |      |              |  |  |  |
| Folder       | D:                                                                          | D:\06_Montage\01_影片示範帶  |       |      |              |  |  |  |
| Resolu       | 12                                                                          | 280x720 Format H264,PCM |       |      |              |  |  |  |
| Time         | 00                                                                          | :09:58.165              |       | Siz  | ze 441.70 MB |  |  |  |

| Open       | Open one video                                                                                                    |
|------------|----------------------------------------------------------------------------------------------------|
| Close      | Close one video                                                                                                    |
| File name  | Show the file name of the video<br>The format is [lesson] [chapter] [teacher] [class] [class begin date] [class<br>begin time] [class over date] [class over time].mkv |
| Folder     | Show the folder of the video file                                                                                                    |
| Resolution | Video Resolution                                                                                                    |
| Format     | The compressed format of the video and audio                                                                                                    |
| Time       | Video length (hour; minute; second; millisecond)                                                                                                    |
| Size       | Size of the file                                                                                                    |

## B. Editing List

Editing list includes editing information, fill left, fill right, and delete.

| List                                                   |                              |   |   |            |  |  |
|--------------------------------------------------------|------------------------------|---|---|------------|--|--|
| [1]Start00:00:53.747,End00:01:59.986,Total00:01:06.240 |                              |   |   |            |  |  |
|                                                        |                              |   |   |            |  |  |
|                                                        | total1section,total 00:01:06 |   |   |            |  |  |
| Charact                                                | 00-00-52 747                 |   |   | C:111-A    |  |  |
| Start                                                  | 00:00:53.747                 | < |   | Fill left  |  |  |
| End                                                    | 00:01:59.986                 | < | > | Fill right |  |  |
|                                                        |                              |   |   |            |  |  |
| Time                                                   | 00:01:06.239                 |   |   | Delete     |  |  |

| List       | Marked section                                                               |  |  |  |  |  |
|------------|------------------------------------------------------------------------------|--|--|--|--|--|
|            | Show the number of the sections, video length(hour; minute; second;          |  |  |  |  |  |
| Section    | millisecond)                                                                 |  |  |  |  |  |
| Start      | Select start time                                                            |  |  |  |  |  |
| End        | Select end time                                                              |  |  |  |  |  |
| Time       | Select the time length of the video                                          |  |  |  |  |  |
| Delete     | Select the section you want to delete                                        |  |  |  |  |  |
| <          | After selecting the section, adjust forward the start time or the end time.  |  |  |  |  |  |
| >          | After selecting the section, adjust backward the start time or the end time. |  |  |  |  |  |
| Fill Left  | Fill left the selected film                                                  |  |  |  |  |  |
| Fill Right | Fill right the selected film                                                 |  |  |  |  |  |

## C. Split

Choose the time of section to split the video. After clicking "split," you will see the timeline with split sections.

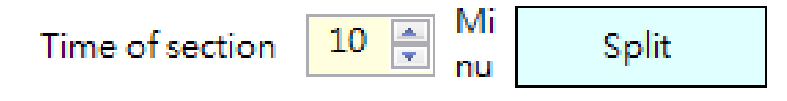

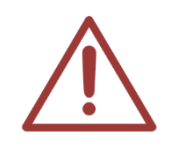

Section length should be at least 10mins to the most 240mins, and 10min for interval.

## D. Review Video

You can review the video for seconds earlier from the editing section.

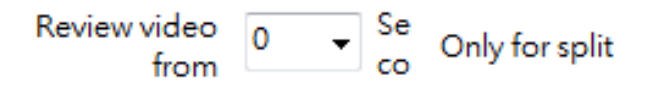

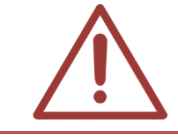

The range of the review section length is at least 5sec to at most 60sec. The review section is only for splitting the section.

## E. Timeline section editing

You can merge the selected sections to one film or split into several ones according to the time sections you need.

|                         |       |           |              |        | 0:01:59 |
|-------------------------|-------|-----------|--------------|--------|---------|
| Play                    | Edit  |           |              | Output |         |
| ◄»  ◀ ▶  ▶ ◀ ▶ Speedx 1 | Start | Tag end S | elect Delete | Merge  | Split   |

|      | Mute      | Sound on/off                                                                                        |
|------|-----------|----------------------------------------------------------------------------------------------------|
|      | Backward  | Playing backward                                                                                    |
| Play | Forward   | Paly forward                                                                                        |
| Тау  | Play      | Start playing or pause                                                                              |
|      | Speed     | Adjust playing speed(Speed up:x1, x1.2, x1.5, 1.7, x2, x3, x4, x8;<br>Speed down: x1/2, x1/4, x1/8) |
| Edit | Tag start | Tag start time                                                                                      |

16

|                          | Tag end    | Tag end time                                    |
|--------------------------|------------|-------------------------------------------------|
| Select all Select all vi |            | Select all video                                |
|                          | Delete all | Delete all selected section                     |
| Outrout                  | Merge      | Merge the selected sections into one video      |
| Output                   | Split      | Split the selected sections into several videos |

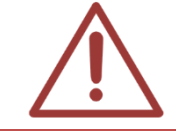

When speeding up and slowing down the video, you would not hear the sound.

## F. Project (.tag file)

Save the edit video as project (.tag file), and open the project to edit again.

| Vic | leo  | Output | Hel |
|-----|------|--------|-----|
|     | Ope  |        |     |
|     | Clos |        |     |
|     | Оре  |        |     |
|     | Clos |        |     |
|     | Оре  |        |     |
|     | Sav  | e as   |     |
|     |      |        |     |

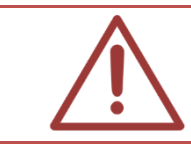

Project (.tag file) is made from the position of the file. If you move the file, you cannot edit the project.

#### 4.1.5 Video Output

Click <Merge> or <Split> to output the video after editing.

| Button Source          |                    | Output video number             | Output video format |
|------------------------|--------------------|---------------------------------|---------------------|
| Merge Video 1 or Video |                    | one                             | MKV                 |
| Split                  | Video 1 or Video 2 | Several, depend on the sections | MKV                 |
| Merge all              | Video 1 + Video 2  | one                             | MKV                 |
| Split all              | Video 1 + Video 2  | Several, depend on the sections | MKV                 |

## 4.2 Instruction

#### 4.2.1 Open Video

There are two methods to open the video

[Method 1] Click <Video> → <Open Video1> or <Open Video2>

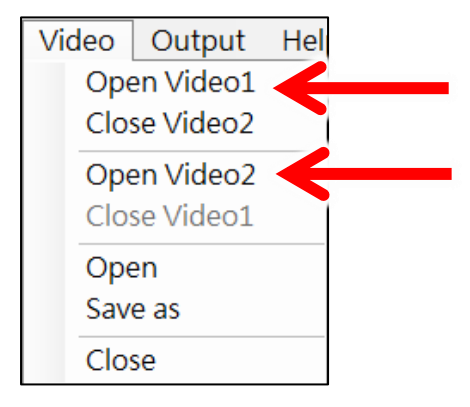

[Method 2] Click < Open> in video 1 or video 2

Open Close Refreash

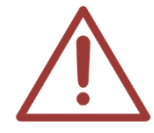

The video should be longer than 3 minutes when splitting and merging the film in Montage.

#### 4.2.2 Tag

Tag the section of the editing video

Method 1: Use <Tag Start > and <Tag Split> in the editing interface.

Method 2: Use <Tag Start > and <Tag Split> in the editing timeline. Also, you can drag the section (from right to left) in the timeline.

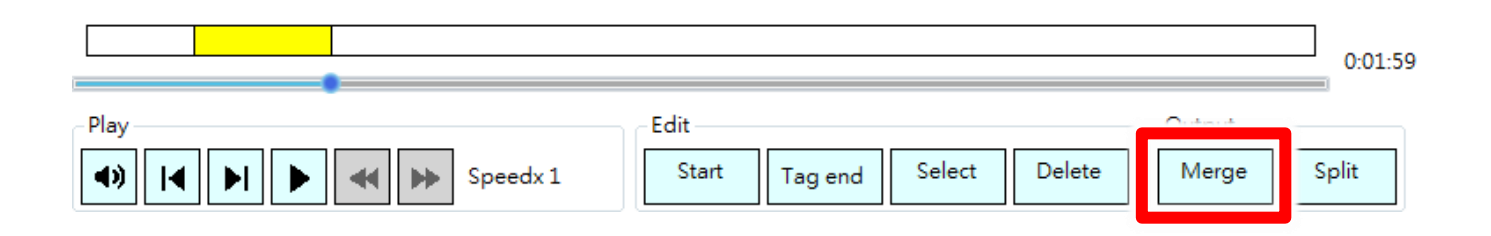

Usage of timeline:

| Item              | Color  | Instruction                              | Description                        |
|-------------------|--------|------------------------------------------|------------------------------------|
| Preselect section | Yellow | Preselect the section from right to left | You can edit the preselect section |
| Editing section   | Blue   | Preselect finish                         | The content for output             |
| Delete<br>section | Red    | Delete the section from left to right    | Delete the edit film               |
| Merge<br>section  | Green  | Merge over two sections                  | Merge over two sections            |

#### 4.2.3 Output

Split or merge the selected sections into new video

|          | Merge | Select [Merge] to merge the selected sections into one video      |
|----------|-------|-------------------------------------------------------------------|
| One film | Split | Select [Split] to split the selected sections into several videos |

| All . :    | Merge all | Select [Merge all] to merge the selected sections in all videos into one video      |
|------------|-----------|-------------------------------------------------------------------------------------|
| All videos | Split all | Select [Split all] to split the selected sections in all videos into several videos |

## A. Splitting

Split the selected sections into several videos

#### ※ Splitting for one video

Method 1: Click <output> → <Split Video 1> or <Split Video 2>

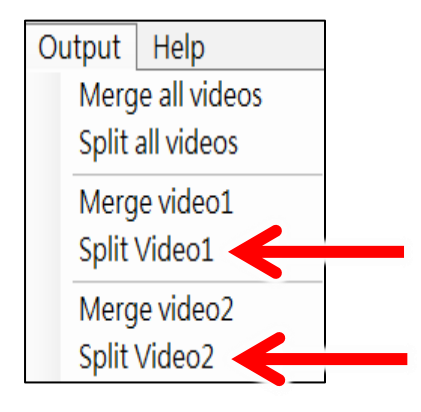

Method 2: Click <split> in the timeline

|      |                                     |          | ]<br>0:01:59 |
|------|-------------------------------------|----------|--------------|
| Play | Edit<br>Start Tag end Select Delete | Output – | Split        |

When output the split video, the system would automatically give a file name according to the original file. The users cannot name it themselves, but can only choose the output folder.

| 瀏覽資料夾         | x         |
|---------------|-----------|
| 選擇影片輸出資料夾     |           |
|               |           |
| 💻 桌面          | <u>^</u>  |
| ▷ 🥽 煤體櫃       |           |
| Administrator |           |
| ▶ 1 🖳 電腦      | =         |
| ▶ 🗣 網路        |           |
| ▶ 📴 控制台       |           |
| ◎ 資源回收筒       |           |
| 、 🔐 (姿質)      | -         |
| 建立新資料夾(M) 確定  | <b>取消</b> |

#### ※ Split all videos

Method 1: click <output>  $\rightarrow$  <split all videos>

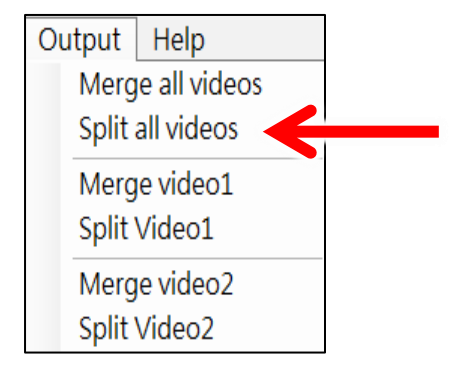

Method 2: Click <Split all> on the right-bottom corner of the interface.

Split all

When output the split video, the system would automatically give a file name according to the original file. The users cannot name it themselves, but can only choose the output folder.

| 瀏覽資料夾         | ×     |
|---------------|-------|
| 選擇影片輸出資料夾     |       |
|               |       |
| 直 桌面          | *     |
| ▷ 🥽 煤體櫃       |       |
| Administrator |       |
| ▷ 🖳 電腦        | =     |
| ▶ 📬 網路        |       |
| ▶ 👰 控制台       |       |
| 💿 資源回收筒       |       |
| _ ↓ 🛄 (姿質)    | *     |
| 建立新資料夾(M)     | 確定 取消 |

## B. Merge

Merge is to combine the selected sections into one new video.

#### ※ Merge one video

[Method 1] click <output> → <Merge video 1> or <Merge video 2>

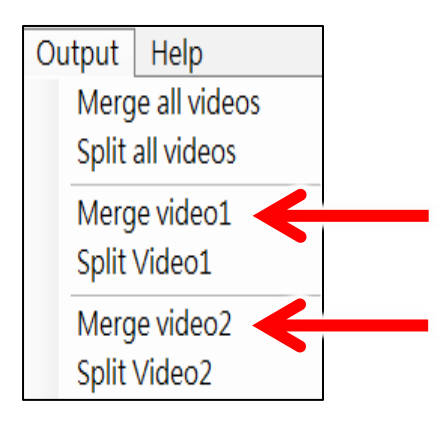

[Method 2] click <Merge> on the right-bottom corner of the timeline

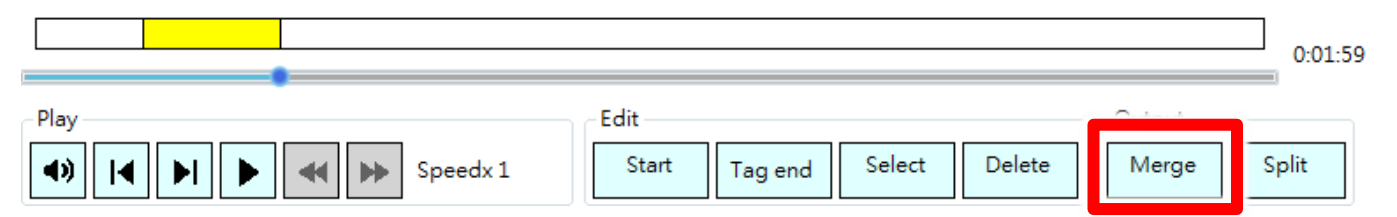

When output the merge video, the file name would be [lesson] [chapter] [teacher] [class] [class begin date] [class begin time] [class over date] [class over time].mkv

Users can change the file name and output folder by themselves.

|                                                                       | iesti 🕨 i | 前項資料火         | ▼ *7 #                | 等新增置科头            | 1 |
|-----------------------------------------------------------------------|-----------|---------------|-----------------------|-------------------|---|
| 組合管理 ▼ 新増資料                                                           | 夾         |               |                       |                   | 0 |
| ★ 我的最更<br>● 下載<br>● 桌面<br>● 最近的位置<br>▲ SkyDrive ■ 桌面<br>◎ 煤種種<br>○ 文件 | H         | 名稱            | 》<br>没有符合授导的          | 修改日期<br>3項目 ·     |   |
| ↓ 音樂                                                                  | +         | •             | m                     |                   |   |
| 檔案名稱(N): [課程                                                          | ][單元][#   | 老師][班別][2012- | 12-10][131259][2012-1 | 2-10][143000].mkv |   |
| 方提類刑(T)- MAKA                                                         | (*.mkv)   |               |                       |                   |   |

#### ※ Merge all videos

Method 1: click <output> → <merge all videos>

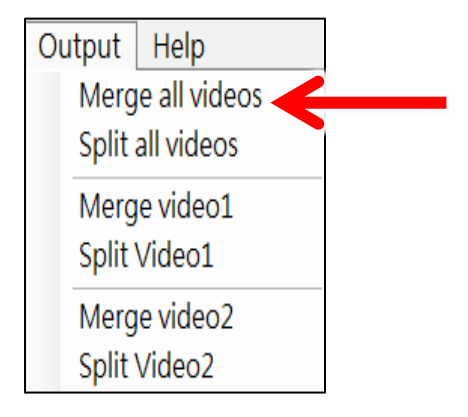

Method 2: click <merge all > on the left-bottom corner of the interface

#### Merge all

When output the merge all video, the file name would be [lesson] [chapter] [teacher] [class] [class begin date] [class begin time] [class over date] [class over time].mkv

Users can change the file name and output folder by themselves.

| 組合管理 ▼ 新増資             | 料夾       |              |                        | <u> </u> == ▼     | 0 |
|------------------------|----------|--------------|------------------------|-------------------|---|
| ☆ 我的最愛                 |          | 名稱           | ~                      | 修改日期              |   |
| 🚺 下載                   | -        |              | 这方位人词言。                | 石酒日 。             |   |
| 三 桌面                   |          |              | 201519 D 12 7 4        | MRE -             |   |
| 3 最近的位置                |          |              |                        |                   |   |
| la SkyDrive            |          |              |                        |                   |   |
|                        |          |              |                        |                   |   |
|                        |          |              |                        |                   |   |
| ○ 法担当                  |          |              |                        |                   |   |
|                        |          |              |                        |                   |   |
| <b>0</b> , <b>H</b> 38 | 17.      | •            | m                      |                   |   |
|                        | 程][單元][= | 老師][班別][2012 | -12-10][131259][2012-1 | 2-10][143000].mkv |   |
| 福案名稱(N): [課            |          |              |                        |                   |   |

#### 【Edit file name and Select output file】

|           | Edit file name | Select output file |
|-----------|----------------|--------------------|
| Merge     | 0              | 0                  |
| Spilt     | Х              | 0                  |
| Merge all | 0              | 0                  |
| Spilt all | Х              | 0                  |

## 4.3 Time estimates (Split/Merge)

The estimate time of open and output the video when using Montage (rough estimate)

## 4.3.1 Open video time (Split/Merge)

The time to open the video when using Montage:

| Video length        | 1 hour | 2 hours | 3 hours | 4 hours |
|---------------------|--------|---------|---------|---------|
| Input analysis time | 20 sec | 35 sec  | 45 sec  | 60 sec  |

\* Minimum H/W requirements: Intel Core i7 CPU, 8GB RAM, Windows 7 64bit

### 4.3.2 Output video time (Split/Merge)

The time to output the edited video when using Montage:

| Video length | 1 hour | 2 hours      | 3 hours     | 4 hours     |
|--------------|--------|--------------|-------------|-------------|
| Output tome  | 40 sec | 2 min 35 sec | 4 min10 sec | 5 min20 sec |

\* Minimum H/W requirements: Intel Core i7 CPU, 8GB RAM, Windows 7 64bit

## 4.4. Procedure to edit the SES videos

Prepare a computer and install Montage to edit SES video. You need USB to copy the video from SES to the computer with Montage to edit.

## 4.4.1 【Step 1】 Copy Video

Insert USB to SES, and copy the video to USB.

#### 4.4.2 [Step 2] Edit the video

Insert the USB to the computer which is install Montage software, and open Montage to do the editing. After editing, copy the video to USB.

## 4.4.3 【Step 3】 Copy to D Disk

Insert the USB back to SES PC, and add a new folder called [Input]. Then copy the file to the

folder.

### 4.4.4 【Step 4】 Input Data

Click <input video> in <video>, then input the file in [Input] to SES.

## 4.5. Procedure to edit the FL videos

Prepare a computer and install Montage to edit FL video. You need USB to copy the video from FL to the computer with Montage to edit.

## 4.5.1 [Step 1] Set up Network drive

Click [start]  $\rightarrow$  [implement] and enter the FL IP address in start blank, the preset is file://192.168.1.170. Then enter the account (admin) and password of FL.

## 4.5.2 [Step 2] Open Video

Open video file at FL

## 4.5.3 [Step 3] Video editing

Edit videos by Montage

## 4.5.4 【Step 4】 Video output

Set up [input] file folder at FL (file name can modify). The video after editing will output to this folder directly.

#### 4.5.5 Have many STB

If you have many STB, or use Montage very often, saving the files with FL through Network Neighborhood may speed down the speed. We advise you to alleviate FL's burden.

- → Set the SES to automatically upload to PC with Montage (network drive)
- → Upload the edited video to FL through FileZilla
- → Transfer→speed limit→configuration, upload setting 3000KiB, and limit upload

bandwidth.

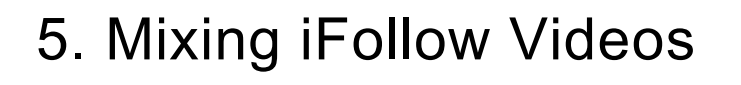

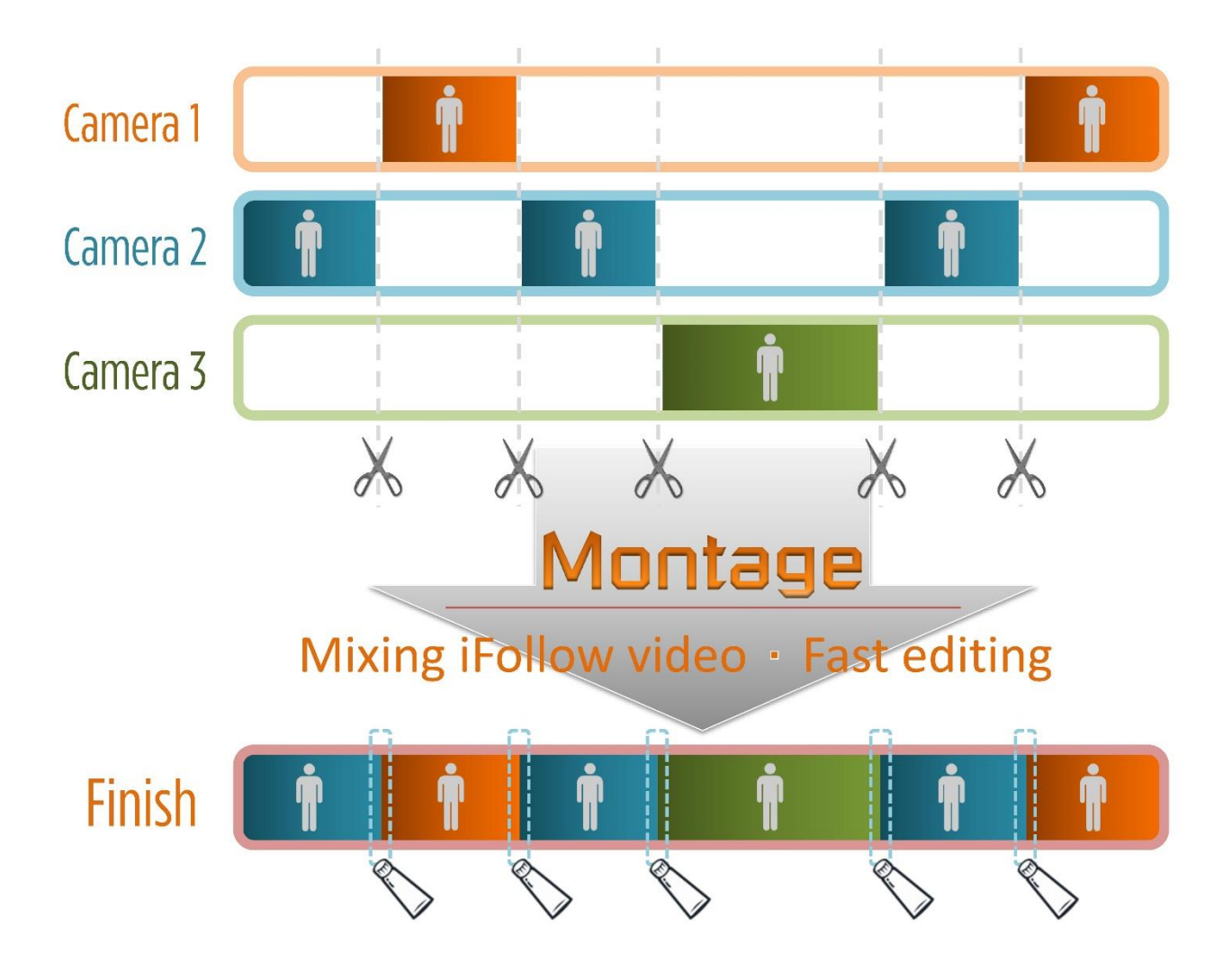

5.1 Operating Interface

| Video Output Settings p<br>P<br>Close Fill of threash Atdus                                                                                                    | Video2                  | Video3                              |  |
|----------------------------------------------------------------------------------------------------|-------------------------|-------------------------------------|--|
| 1                                                                                                    | B                       | 3                                   |  |
| II         I         I         Speekx 1         Start           Edit         I         2         X         Output           Output         Video1         I         I <t< td=""><td>End Switch this 1 2 3 X</td><td>Out<br/>put<br/>00:00:00<br/>Clear all</td><td></td></t<> | End Switch this 1 2 3 X | Out<br>put<br>00:00:00<br>Clear all |  |

| А | Toolbar                                        |
|---|------------------------------------------------|
| В | Video interface                                |
| С | Video control and edit interface               |
| D | List of video edit section, passive screenshot |

#### 5.1.1 Interface

The interface of mixing iFollow video includes toolbar, video interface1, 2, 3, video editing interface, and video output interface.

## 5.1.2 Toolbar

#### A. Video

Video includes open video, close video, open, save as, and close.

| Video        | Output    | Hel |
|--------------|-----------|-----|
| Ope          | en Video1 |     |
| Clo          | se Video2 |     |
| Ope          | en Video2 |     |
| Close Video1 |           |     |
| Ope          | en        |     |
| Sav          | e as      |     |
| Clos         | se        |     |

| Open<br>Video  | You can choose one or many videos to open at the same time.    |
|----------------|----------------------------------------------------------------|
| Close<br>Video | Close all the videos.                                          |
| Open           | After saving the video file, you can open the file to re-edit. |
| Save as        | You can save the video file                                    |
| Close          | Close Montage.                                                 |

#### B. Output

Include the file of output video.

Output Settings Output

Output: output the edited video to a new file.

#### C. Language

Choose the language you want, such as tradition Chinese, simplified Chinese, or English.

| Settings              | Help              |                             |  |
|-----------------------|-------------------|-----------------------------|--|
| Langu                 | Jage ►            | Traditional Chinese         |  |
| Advar                 | nced Settings 🔹 🕨 | Simplified Chinese          |  |
|                       |                   | ✓ English                   |  |
| Traditiona<br>Chinese | I Modify to Trac  | litional Chinese interface. |  |

| Simplified | Modify to Simplified Chinase interface  |
|------------|-----------------------------------------|
| Chinese    | Modify to Simplified Chinese Interface. |

#### D. Instruction

Include manual and about.

| Help<br>Manual<br>About |                                                                                                    |
|-------------------------|----------------------------------------------------------------------------------------------------|
| Manual                  | Manual of Montage                                                                                  |
| About                   | Company information, including website, telephone, fax, address, service hour, email, and version. |

## 5.1.3 Video Interface

Including video 1~3, open, close, file information, audio, item, play scene.

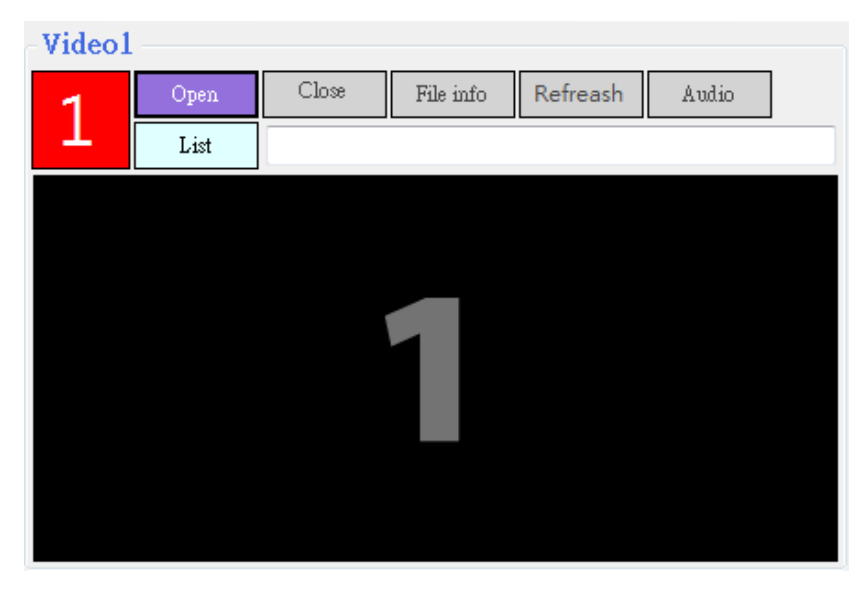

| Video1~3 | Open the file, from left to right                                   |
|----------|---------------------------------------------------------------------|
| Open     | Open the video file you want to edit, you can only choose one file. |
| Close    | Close the video                                                     |

| File information | Indicate file name, item, resolution, video format, file size, video length, establish time |  |
|------------------|---------------------------------------------------------------------------------------------|--|
| Audio            | Sound on/off                                                                                |  |
| ltem             | open the folder position                                                                    |  |
| Playing scene    | Indicate playing scene 1, 2, 3                                                              |  |

### 5.1.4 Video Editing Interface

Include play controls, section adjust, section select, and edit.

| Play controls | Section adjust           Start         End           ◀ 00:00:00         ➡           ◀ 00:00:00         ➡ | Section select<br>Switch this<br>section to 1 2 3 × | Out<br>put |
|---------------|----------------------------------------------------------------------------------------------------|-----------------------------------------------------|------------|
| Edit          |                                                                                                    |                                                     |            |
|               |                                                                                                    |                                                     | 00:00:00   |
| Output        |                                                                                                    |                                                     | Clear all  |
| Video1        |                                                                                                    |                                                     |            |
| Video2        |                                                                                                    |                                                     |            |
| Video3        |                                                                                                    |                                                     |            |

## A. Play Control

Include play, pause, stop, one second left, one second right, speed up, and speed down.

| I◀ ► Speedx 1                            |  |  |
|------------------------------------------|--|--|
| Start playing the video, (Hotkey: space) |  |  |
| Pause the video, (Hotkey: space)         |  |  |
| Back to the video folder and replay      |  |  |
| Forward one second to the left           |  |  |
| F<br>F                                   |  |  |

| one second right | Forward one second to the right                                 |  |
|------------------|-----------------------------------------------------------------|--|
| Speed up         | Speed up the video (x1.2、x1.5、x1.7、x2、x3、x4、x8) ,(Hotkey:<br>+) |  |
| Speed down       | Speed down the video (x2、x3、x4、x8) , (Hotkey: -)                |  |
| Speed switch     | Hotkey: F1(x1) 、F2(x2)、F3(x3)、F4(x4)、F8(x8)                     |  |

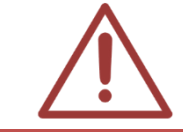

When speed up the video ( $x^2$ ,  $x^3$ ,  $x^4$ ,  $x^8$ ) or speed down the video ( $x^2$ ,  $x^3$ ,  $x^4$ ,  $x^8$ ), you would not hear the sound.

#### **B. Section Adjust**

Adjust the start and end time of single section.

| -Section adjust |          |   |            |   |
|-----------------|----------|---|------------|---|
|                 | Start    |   | End        |   |
| 4               | 00:00:00 | • | € 00:00:00 | ¥ |

| Start | Adjust the start time left or right |
|-------|-------------------------------------|
| End   | Adjust the end time left or right   |
|       | Last video section                  |
|       | Next video section                  |

#### C. Section Select

Change the section scene 1, 2, 3 or cancel the scene

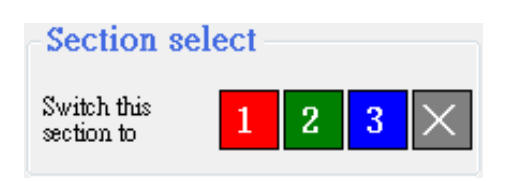

#### D. Edit

Includes video editing 1, 2, 3, cut-off point, clear all, adjust the section to the left, restore, adjust the section to the right.

| Edit<br>1 2 3 ×<br>Output<br>Video1 | 00:00:00<br>Clear all                  |  |  |
|-------------------------------------|----------------------------------------|--|--|
| Video2                              |                                        |  |  |
| Video3                              |                                        |  |  |
| Video 【1】                           | Select video 1 section                 |  |  |
| Video [2]                           | Select video 2 section                 |  |  |
| Video 【3】                           | Select video 3 section                 |  |  |
| Video 【X】                           | Select neither of the 1, 2, 3 sections |  |  |
| Clear all                           | Clear all edit section                 |  |  |
| «                                   | Adjust the section to the left         |  |  |
| 0                                   | Restore to default                     |  |  |
| >                                   | Adjust the section to the right        |  |  |

## D. Project (.tag file)

Save the edit video as project (.tag file), and open the project to edit again.

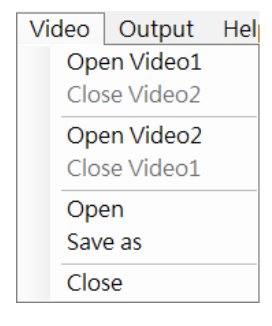

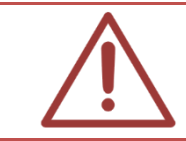

Project (.tag file) is made from the position of the file. If you move the file, you cannot edit the project.

#### 5.1.5 Video Output Interface

Include output, output screenshot, and list

<Output> after editing the video, output to a new video.

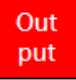

#### (Output screenshot) preview output screen shot

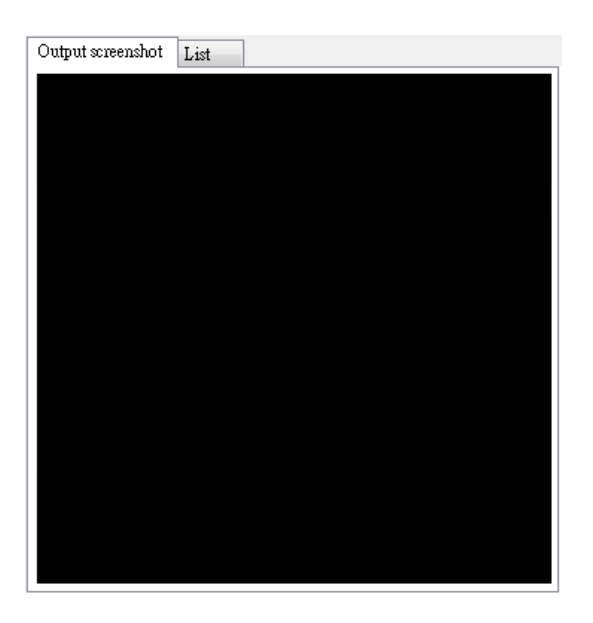

| Output screenshot List                                                             |
|------------------------------------------------------------------------------------|
| [0001[S: 00:09:36][E: 00:19:14][Video1]<br>[0011[S: 00:19:14][E: 00:25:42][Video2] |
| [002][S: 00:25:42][E: 01:00:01][Video3]                                            |
|                                                                                    |
|                                                                                    |
|                                                                                    |
|                                                                                    |
|                                                                                    |
|                                                                                    |
|                                                                                    |
|                                                                                    |
|                                                                                    |

## 5.2 Instruction

#### 5.2.1 Open Video

Method of opening the video:

#### Method 1

Click open video 1, 2, 3. One video for each time.

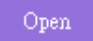

#### Method 2

Click <open video> in toolbar. You can choose one or many videos and open at the same time.

| Video   | Output    | Sett |
|---------|-----------|------|
| Op      | en Video  |      |
| Clo     | ose Video |      |
| Ор      | en        |      |
| Save as |           |      |
| Clo     | se        |      |

## 5.2.2 Tag

Method of tagging the video:

#### Method 1

Click the video scene directly. When click video 1, then tag video 1 section. It would show a red frame on the playing scene.

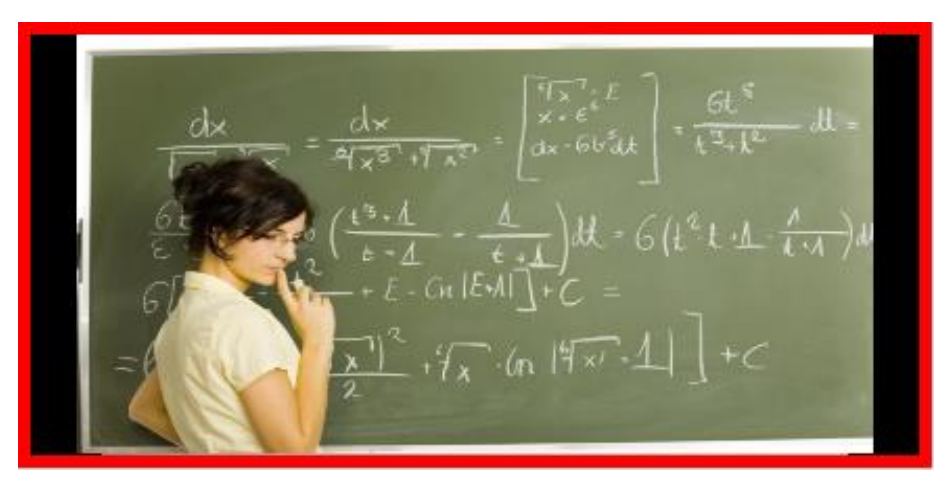

#### Method 2

Drag the sections on the editing scene

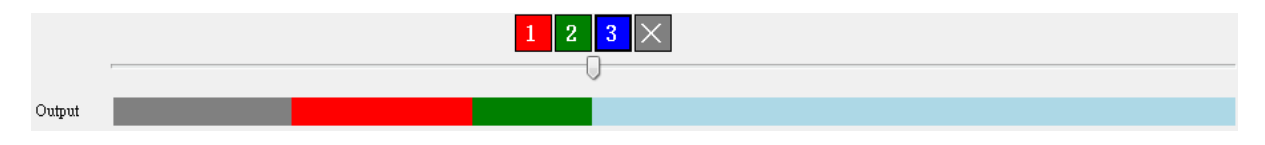

#### 5.2.3 Output

After editing, click <output> to output the video. The output video would be in the folder of the original one.

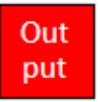

## 5.3 Time estimates (iFollow)

The estimate time of open and output the video when using Montage (rough estimate)

## 5.3.1 Open video time (iFollow)

The time to open the video when using Montage:

| Video length        | 1 hour | 2 hours | 3 hours | 4 hours |
|---------------------|--------|---------|---------|---------|
| Input analysis time | 20 sec | 35 sec  | 50 sec  | 65 sec  |

\* Minimum H/W requirements: Intel Core i7 CPU, 8GB RAM, Windows 7 64bit

## 5.3.2 Output video time (iFollow)

The time to output the edited video when using Montage:

| Video length        | 1 hour       | 2 hours | 3 hours      | 4 hours      |
|---------------------|--------------|---------|--------------|--------------|
| Input analysis time | 1 min 25 sec | 3 min   | 4 min 35 sec | 5 min 50 sec |

\* Minimum H/W requirements: Intel Core i7 CPU, 8GB RAM, Windows 7 64bit

## 5.4 Procedure of iFollow

## 5.4.1 [Step 1] Class begin

#### Method 1

To set [Group], go to the <setting> in the iCam, then choose the cameras in one group. Click <group> when recording, and start recording.

#### Camera

| Enabled | Name | IP            | Model                 | Username | Password | Group  |
|---------|------|---------------|-----------------------|----------|----------|--------|
| ✓ 1     | live | 192.168.1.183 | <mark>iCamV3</mark> ↓ | root     | ******   | None 🗸 |

You can set the group name and divide the cameras into three groups.

| Group  | Name |
|--------|------|
| Group1 |      |
| Group2 |      |
| Group3 |      |

Click <Group> to record. The camera in the same group would record at the same time.

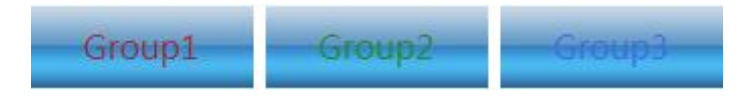

#### Method 2:

To set the [Timetable], go to the <timetable> and set the schedule of class. It would automatically record at the time.

## 5.4.2 [Step 2] Class over

#### Method 1:

Set the [Group] first, click the <Group  $\circ$ > to stop recording.

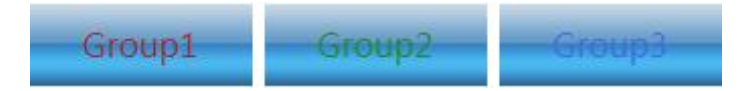

#### Method 2:

Set the [Timetable] and the iFollow camera would stop recording automatically.

## 5.4.3 [Step 3] Open

Insert the USB key of Montage and select <mixing iFollow videos> then edit.

## 5.4.4 [Step 4] Open Video

Open the video you want to edit. (Read 5.2.1 Open Video)

## 5.4.5 [Step 5] Mixing iFollow Video

Use tag to tag the output section.

## 5.4.6 [Step 6] Output

After selecting the file, click <output> to output the video. The output video would be in the original folder.

### 5.5 Procedure for iFollow over 3 cameras

The procedure of Montage when using over 3 cameras of iFollow:

※ Suppose there are four cameras

#### 5.5.1 [Step 1] Edit videos of camera 1~3

Open the videos of camera  $1\sim3$ , and edit the scene of  $1\sim3$ . If the teacher doesn't show up in the scene  $1\sim3$ , choose one from video  $1\sim3$ .

#### 5.5.2 [Step 2] Output to a new video

After editing video 1~3, output to a new video first.

## 5.5.3 [Step 3] Second mixing iFollow video

Open a new video, and open video 4.

#### 5.5.4 [Step 4] Select scene of camera 4

Replace the scene without teacher with the scene of video 4.

## 5.5.5 [Step 5] Output the edit result

Output the video again, and finish the file.

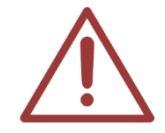

When editing the video over three cameras for the first time, you can't use cut-off point(X).

## 5.6 Tips for mixing iFollow Video

- Press number key 1 to tag the scene of camera 1; press two to tag the scene of camera 2; press three to tag the scene of camera 3.
- Press number key 0 to tag cut-off point.
- O Mix the iFollow video according to the scene with teacher.

## 6. Chapter Editing

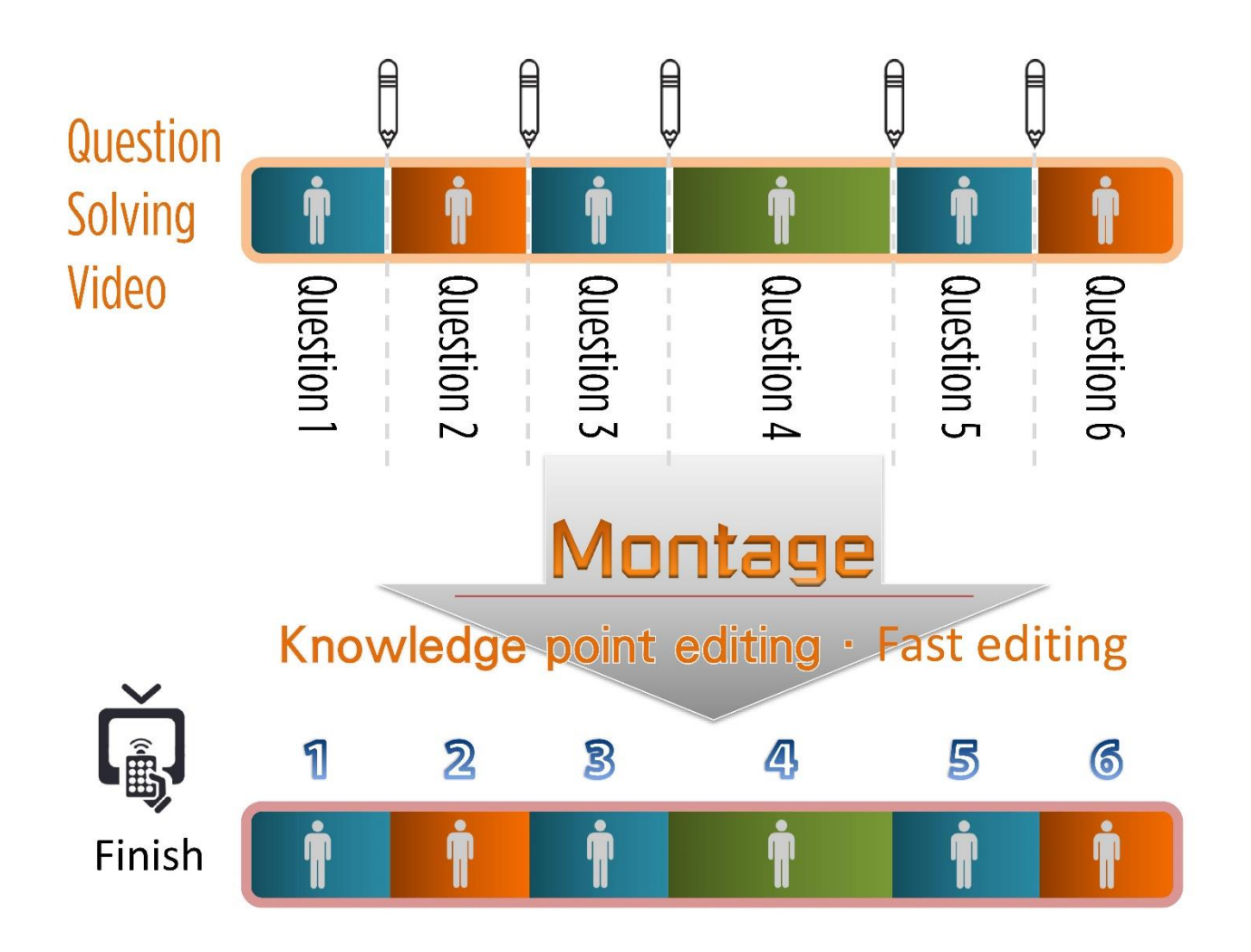

## 6.1 Operating Interface

| Video Edit Language Helf | Chapter list             |
|--------------------------|--------------------------|
|                          | <u>Clear all chapter</u> |

| А | Toolbar           |
|---|-------------------|
| В | Video Interface   |
| С | Chapter Interface |

#### 6.1.1 Interface

The chapter interface includes toolbar, video interface, chapter interface, and video output interface.

#### 6.1.2 Toolbar

#### A. Video

Include open, save as, and close.

| Video | Output   | Sett |
|-------|----------|------|
| Op    | en Video |      |
| Clo   | se Video |      |
| Ор    | en       |      |
| Sav   | /e as    |      |
| Clo   | se       |      |

#### B. Edit

Include play, move left, move right, mute, volume up, volume down, speed up, speed down, chapter setting, clear all chapters, last chapter, and next chapter.

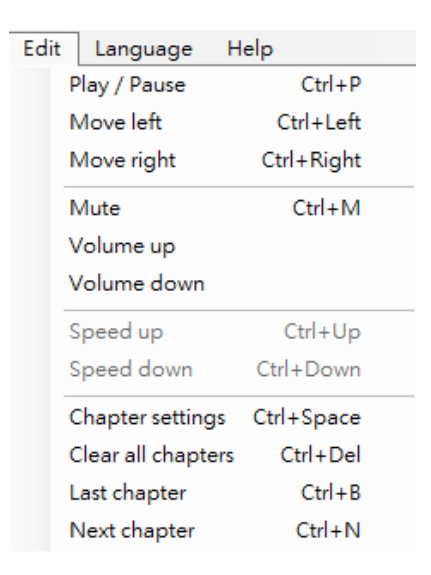

#### Shortcut

| Play/Pause         | Ctrl+P     |
|--------------------|------------|
| Move left          | Ctrl+Left  |
| Move right         | Ctrl+Right |
| Mute               | Ctrl+M     |
| Speed up           | Ctrl+Up    |
| Speed down         | Ctrl+Down  |
| Chapter Setting    | Ctrl+Space |
| Clear all Chapters | Ctrl+Del   |
| Last Chapter       | Ctrl+B     |
| Next Chapter       | Ctrl+N     |

#### C. Language

Change into Traditional Chinese, Simplified Chinese, and English.

| Lan | iguage             | Help         |
|-----|--------------------|--------------|
|     | Traditio           | onal Chinese |
|     | Simplified Chinese |              |
| ~   | English            |              |

#### D. Instruction

Include manual and about.

| Help  |        |
|-------|--------|
| M     | lanual |
| About |        |

### 6.1.3 Video Interface

The video interface include play, pause, stop, one second to the left, one second to the right, speed down, speed up, and sound on/off.

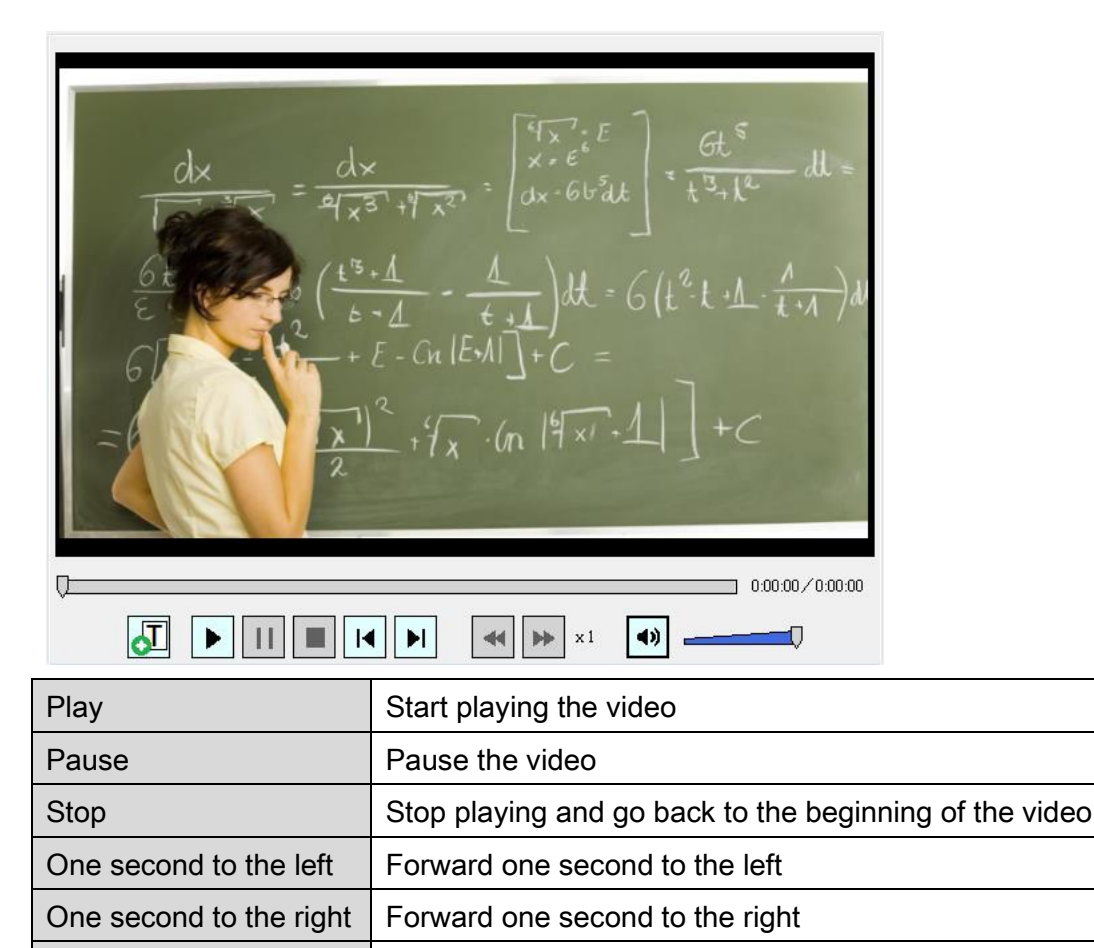

Speed down

Speed up

Speed up the video (x1.2, x1.5, x1.7, x2, x3, x4, x8)

Speed down the video (x1/2, x1/4, x1/8)

| Sound on/off Adjust the volume and mute | Sound on/off | Adjust the volume and mute |
|-----------------------------------------|--------------|----------------------------|
|-----------------------------------------|--------------|----------------------------|

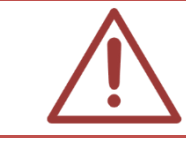

Caution! When speeding up and slowing down the video, you would not hear the sound.

#### 6.1.4 Chapter Interface

Select the time and click <chapter setting> to make every point a chapter.

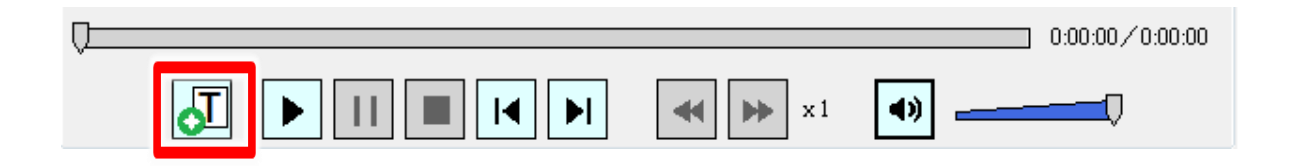

The chapter list shows all the chapter information. You can adjust to the left or right, change the chapter name, delete one chapter, clear all chapters, and show the number of the chapters.

| Chapter list                     |                           |                                                                  |  |
|----------------------------------|---------------------------|------------------------------------------------------------------|--|
| Clear all chapter Output will be | 4chapter                  |                                                                  |  |
| 1                                | L3 🕨 🔂                    |                                                                  |  |
| 2                                | 35 🕨 🕁                    |                                                                  |  |
| 3                                | 3 <mark>↔</mark> 00:49:47 |                                                                  |  |
| 4 ● 00:56:1<br>BE_iTag           | L5 🕨 🔂                    |                                                                  |  |
| Chapter setting                  |                           | Select the time of each the section and split them with a click. |  |
|                                  | Delete chapter            | Delete one chapter                                               |  |
| Adjust to the left               |                           | Adjust the time of the chapter to the left (reduce)              |  |

| 4                 | Adjust to the right | Adjust the time of the chapter to the right (gain) |
|-------------------|---------------------|----------------------------------------------------|
| Clear all chapter | Clear all chapters  | Clear all chapters, re-edit the video              |
| ₩ 00:09:31 ₩ 0    | Chapter name        | Customize the chapter name                         |

### 6.1.5 Video Output Interface

Click <save as> to save the video after editing.

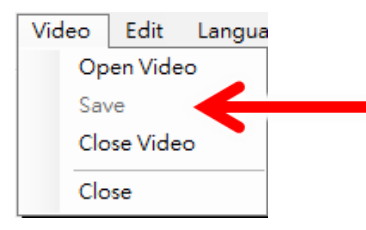

## 6.2 Instruction

## 6.2.1 Open Video

Click open video

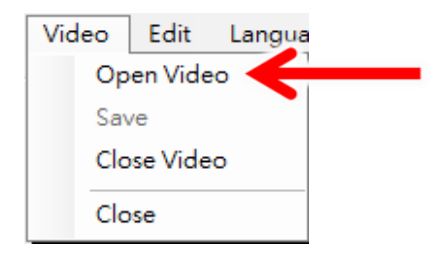

## 6.2.2 Tag

Select the time point and click <chapter setting> to split to each chapter.

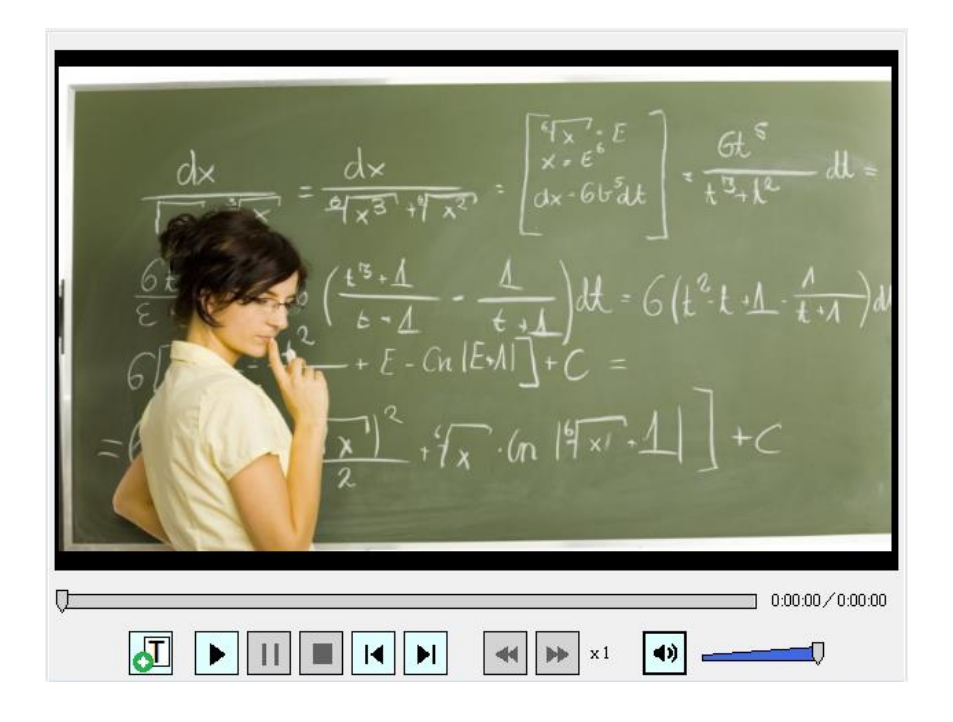

#### 6.2.3 Output

Click <save as> to save the video after editing.

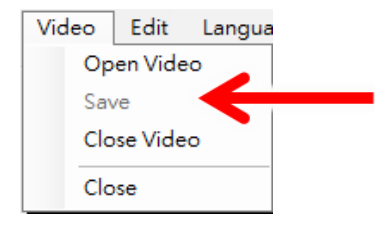

## 6.3 Time estimates (Chapter editing)

The estimate time of open and output the video when using Montage (rough estimate)

## 6.3.1 Open Video Time (Chapter Editing)

The time to open the video when using Montage:

| Video length 1 hour | 2 hours | 3 hours | 4 hours |
|---------------------|---------|---------|---------|
|---------------------|---------|---------|---------|

| Input analysis time | 20 sec | 35 sec | 50 sec | 60 sec |
|---------------------|--------|--------|--------|--------|
|---------------------|--------|--------|--------|--------|

\* Minimum H/W requirements : Intel Core i7 CPU, 8GB RAM, Windows 7 64bit

## 6.3.2 Video Output Time (Chapter Editing)

The time to output the edited video when using Montage:

| Video length        | 1 hour | 2 hours      | 3 hours      | 4 hours      |
|---------------------|--------|--------------|--------------|--------------|
| Input analysis time | 35 sec | 1 min 25 sec | 2 min 10 sec | 2 min 55 sec |

\* Minimum H/W requirements : Intel Core i7 CPU, 8GB RAM, Windows 7 64bit

## 6.4. Procedure of Editing Chapters of SES Videos

Prepare a computer and install Montage to edit SES video. You need USB to copy the video from SES to the computer with Montage to edit.

### 6.4.1 [Step 1] Take out the video

Insert the USB to SES PC, then copy the video to the USB.

## 6.4.2 [Step 2] Edit chapters

Insert the USB to the computer with Montage, and open the montage to edit chapters, then copy the edited file to the USB.

#### 6.4.3 [Step 3] Copy to disk drive D

Insert the USB back to SES PC, and add a new folder [Input] in disk drive D, then copy the to the folder.

## 6.4.4 [Step 4] Input data

Click <Input video> in the <Video> and input the videos in [Input] to SES database

## 6.5. Procedure of Editing Chapters of FL Videos

Prepare a computer and install Montage to edit FL video. You need USB to copy the video from FL to the computer with Montage to edit.

#### 6.5.1 [Step 1] Set up Network drive

Click [start]  $\rightarrow$  [implement] and enter the FL IP address in start blank, the preset is file://192.168.1.170. Then enter the account (admin) and password of FL.

#### 6.5.2 [Step 2] Open the video

Open video file at FL

#### 6.5.3 [Step 3] Edit video chapters

Edit chapters of videos by Montage

#### 6.5.4 [Step 4] Output Video

Set up [input] file folder at FL (file name can modify). The video after editing will output to this folder directly.

## 7. Q&A

## [Q1] If USB Key lost, can I have a new one?

[Ans] Every USB Key is unique! The USB Key will not be reissued if lost. Please contact us to have a new Montage software.

## 【Q2】Can I install on WIN XP?

[Ans] To make sure the stability while using Montage, please install on Windows 8

## [Q3] Close User Account Control (UAC).

#### [Ans] Please turn off the UAC of the operating system. The procedure is as below:

- Enter control panel, click "User's account and family security." Then, click "user's account"
- 2. Click the "Change User's Account Control Settings" below.
- 3. UAC<sub>o</sub> Click "no notice" and click "OK." If it reminds you to enter the password or information, please enter the correct password and information. You need to restart the computer.

## **(**Q4**)** The problem of video flicker.

- [Ans] After video output, video appears flickering, please cancel "Adaptive contrast enhancement"
  - 1. Click the right-click and select "Graphic content"
  - 2. Select "Advanced mode"
  - 3. Select "Image enhancement" in "Media"
  - 4. Uncheck "Adaptive contrast enhancement"

| Χ- | <b>-X</b> ) | <b>X</b> —) | X—) | ×— | <b>X</b> — | X—> |   |   | <b>—</b> X | <b>-</b> X | -X- | <b>-</b> X | -> | <b>(</b> —X | <b>-</b> X | <b>-X</b> - | -X- | -X- | × | X—) |   | . <b>—</b> X• | -X- | -X |
|----|-------------|-------------|-----|----|------------|-----|---|---|------------|------------|-----|------------|----|-------------|------------|-------------|-----|-----|---|-----|---|---------------|-----|----|
| Т  | h           | а           | n   | <  | S          |     | f | 0 | r          |            | У   | C          | )  | u           | r          |             | r   | е   | а | d   | i | n             | g   |    |

Note

| <br> | <br> |
|------|------|
|      |      |
|      |      |
| <br> | <br> |
|      |      |
| <br> | <br> |
|      |      |
|      |      |
|      |      |

Note

Note

Note

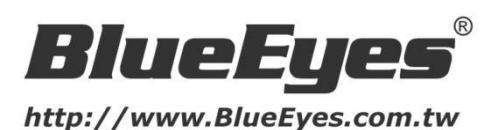

#### BlueEyes Technology Corp. Customer Service Center

Rm. 3, 7F., No.200, Sec. 4, Wenxin Rd., North Dist., Taichung City 404, Taiwan (R.O.C.) TEL : (04)2297-0977

All information in the manual is measured by BlueEyes standard method. If there is any printing mistake or error in translating, please forgive us. If there are changes on the manual or product design, we would not inform you. There might be differences between the pictures, term in the manual and actual products. Please refer only to the actual operation.

© 2015 BlueEyes Technology Corporation. All rights reserved. PRINTED IN TAIWAN This paper is for informational purposes only. BlueEyes is registered trademarks or trademarks of BlueEyes Technology Corporation. Other product or company names mentioned herein may be the trademarks of their respective owners.